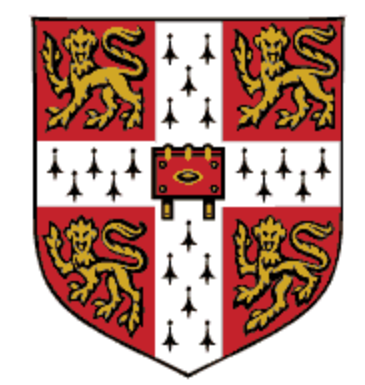

# **CAMBRIDGE** UNIVERSITY PRESS

**Support for OPEN ACCESS** 

1. For more information on preparing your manuscript and the open access support, please visit the Cambridge Core website. Please select a supported journal. https://www.cambridge.org/core/services/open-access-policies/read-and-publishagreements/oa-agreement-eisz

| <b>IBRIDGE</b><br>ERSITY PRESS Academic | <ul> <li>English Language Learning</li> <li>Education</li> </ul> | Bibles Digital Products About Us ∨ Careers                                                       |                                                                 |                                                                                                    |
|-----------------------------------------|------------------------------------------------------------------|--------------------------------------------------------------------------------------------------|-----------------------------------------------------------------|----------------------------------------------------------------------------------------------------|
|                                         | Cambridge <b>Core</b>                                            |                                                                                                  | Search all journal & book content Q                             |                                                                                                    |
|                                         | Browse subjects What we publish Services                         | About Cambridge Core                                                                             | ✓ Access provided by Register Log in <sup>H</sup> Cart (0)      |                                                                                                    |
|                                         | Home > Services > Open access policies > Read                    | and publish agreements > OA agreement - EISZ, Hungary                                            |                                                                 |                                                                                                    |
| ++++                                    | 100                                                              | FILLING T                                                                                        | 100 L L                                                         |                                                                                                    |
| 110-                                    |                                                                  | 107 11 100                                                                                       | have the property is                                            |                                                                                                    |
| 2000                                    | OA agreement - E                                                 | ISZ, Hungary                                                                                     | 610 10 10 10 10 10 10 10 10 10 10 10 10 1                       | 12                                                                                                    |
| Zac ////                                | 100 teo                                                          | Ken for                                                                                          | 11 100 100                                                      | 1 100                                                                                                    |
|                                         | All services Librarians Agents Cor                               | porates Open research Open access policies Authors Editorial boa                                 | ards Publishing partners                                        |                                                                                                    |
|                                         |                                                                  |                                                                                                  |                                                                 |                                                                                                    |
|                                         | Open access policies                                             | Read and Publish agreement with FIS7 -                                                           | Hungary                                                         |                                                                                                    |
|                                         | Introduction to open access                                      | Read and Fubish agreement with Eisz                                                              | hangary                                                         |                                                                                                    |
|                                         |                                                                  | The Hungarian National Consortium, Electronic Information Service I                              | National Programme (EISZ), has made an agreement with           |                                                                                                    |
|                                         | Social sharing                                                   | Cambridge University Press to support Open Access publishing.                                    |                                                                 |                                                                                                    |
|                                         | Open access journals                                             | If you are affiliated with a participating institution, you can <b>publis</b>                    | sh your article Open Access (OA) - at no cost to you - in gold  |                                                                                                    |
|                                         | Open access books                                                | your library.                                                                                    | of articles, final approval for OA funding may be determined by |                                                                                                    |
|                                         |                                                                  | Eacily check your aligibility to publich OA under this paragement a                              | and the journals available to you, by using our OA Waiver       |                                                                                                    |
|                                         | Open access Elements                                             | & Discount checker tool. In addition, you can enjoy access to Ca                                 | mbridge University Press journals content.                      |                                                                                                    |
|                                         | Open access resources                                            |                                                                                                  |                                                                 |                                                                                                    |
|                                         | Read and publish agreements                                      | Participation in situations                                                                      |                                                                 |                                                                                                    |
|                                         | Open access waivers and discounts                                | Participating institutions:                                                                      |                                                                 |                                                                                                    |
|                                         | Open access waivers and discoullts                               | Click here for a list of all institutions and each institution's     chastan invested collection | © Cambridge → Open Access                                       |                                                                                                    |
|                                         |                                                                  | chosen journais collection.                                                                      | How to publish                                                  |                                                                                                    |
|                                         |                                                                  | To be eligible, articles must:                                                                   |                                                                 | The state of the state of the s |

Feedback

It is important that you add "Semmelweis University" and your Semmelweis University email address in the affiliation on your pre-submission manuscript.

| CAMBRIDGE<br>UNIVERSITY PRESS | Academic ✓ English Language Learning Education     | Bibles Digital Products About Us ✓ Careers                                                                                                    |                                                                                 |
|-------------------------------|----------------------------------------------------|----------------------------------------------------------------------------------------------------|---------------------------------------------------------------------------------|
|                               | Cambridge <b>Core</b>                              |                                                                                                    | Search all journal & book content Q                                             |
|                               | Browse subjects What we publish Services           | About Cambridge Core V Access provide                                                                                                    | d by Register Log in H Cart ( 0 )                                               |
| 1                             | Home > Journals > Journal of Nutritional Science > | Information > Instructions for authors                                                                                                    | English Français                                                                |
|                               |                                                    | Journal of Nutritional Science                                                                                                    |                                                                                 |
|                               |                                                    | Search within full text                                                                                                    |                                                                                 |
|                               | < Back to journal                                  |                                                                                                    |                                                                                 |
|                               | Peer reviewer guidelines                           | Instructions for authors                                                                                                    |                                                                                 |
|                               | Publishing ethics                                  | Submission   Scope   Article Types   Copyright & Publication Charges   Review Proces           Preparation Instructions   AuthorAID   Accepted Manuscripts   Offprints   Information | ss   Publishing Ethics   Detailed Manuscript<br>on For Peer Reviewers   Contact |
|                               | Author publishing agreement                        | Journal of Nutritional Science (JNS) is an international, peer-reviewed, online only, Open                                                                                           | Access journal that welcomes high-quality                                       |
|                               | Open access                                        | research articles in all aspects of nutrition. The underlying aim of all work should be, a understanding.                                                                            | as far as possible, to develop nutritional                                      |
|                               | Editorial board                                    | SUBMISSION                                                                                                    |                                                                                 |
|                               | Impact metrics                                     | This journal uses ScholarOne Manuscripts for online submission and peer review.                                                                                                    |                                                                                 |
|                               | Instructions for authors                           | Complete guidelines for preparing and submitting your manuscript to this journal are                                                                                                 | provided below.                                                                 |
|                               | Abstracting and indexing services                  | <b>SCOPE</b><br>JNS encompasses the full spectrum of nutritional science including public health nutrit                                                                              | tion, epidemiology, dietary surveys, Feedback                                   |

## 2. You can submit your prepared manuscript on the website of the journal you have chosen for publication. Please click on the "Submit your article" button.

|                                                   | Search                                                                                         | n all journal & book content                                                                                                    | ۹                                                                                                    |
|---------------------------------------------------|------------------------------------------------------------------------------------------------|----------------------------------------------------------------------------------------------------|----------------------------------------------------------------------------------------------------|
| sout Cambridge Core                               | ✓ Access provided by                                                                           | Register                                                                                                    | ₩ Cart(0)                                                                                                    |
|                                                   |                                                                                                | English   Français                                                                                                    | 5                                                                                                    |
| Journal of Nutritional S                          | Science                                                                                        |                                                                                                    | 0                                                                                                    |
| Search Journal of Nutritional Science Search with | hin journal 🔹 🔍                                                                                |                                                                                                    |                                                                                                    |
|                                                   |                                                                                                | NË                                                                                                    | NITION                                                                                                    |
|                                                   | bout Cambridge Core<br>Journal of Nutritional Science<br>Search Journal of Nutritional Science | search<br>sout Cambridge Core<br>Access provided by<br>Search Journal of Nutritional Science<br>Search Journal of Nutritional Science<br>Search within journal | search all journal & book content  sout Cambridge Core  Access provided by  Register Log in  English   Français  Journal of Nutritional Science  Search Journal of Nutritional Science  Search within journal |

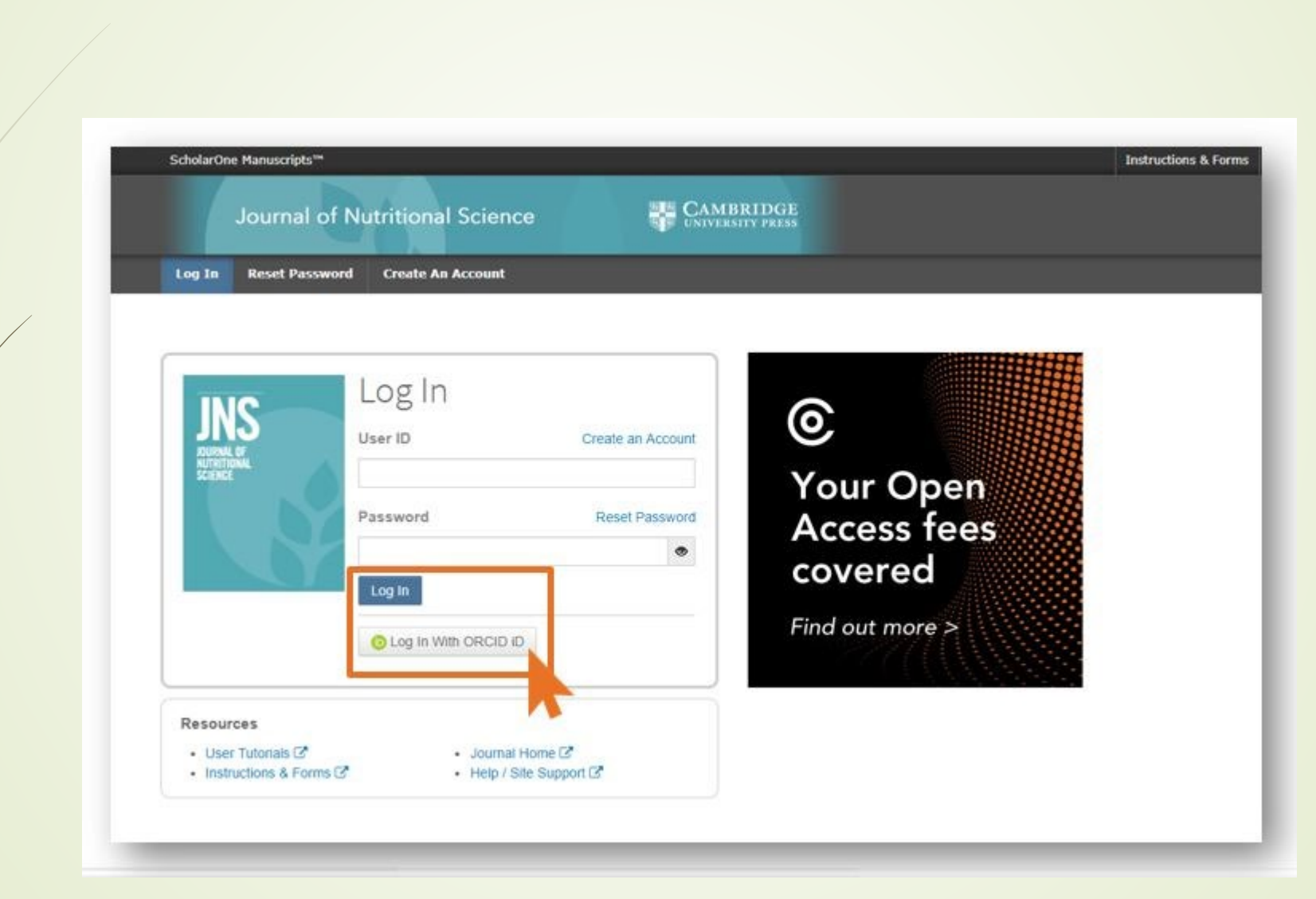

## 3. Please create a new user account or use your ORCID to submit your manuscript.

Please navigate to "Start New Submission" where you can submit your manuscript (Begin Submission).

| ScholarOne Manuscripts™                                      |                                     | Instructions & Forms | Help Log O |
|--------------------------------------------------------------|-------------------------------------|----------------------|------------|
| Journal of Nu                                                | utritional Science CAMBRIDGE        |                      |            |
| # Home / Author ØI                                           | Review 🖻 Editorial Assistant Centre |                      |            |
|                                                              |                                     |                      |            |
| uthor Dashboard                                              |                                     |                      |            |
| uthor Dashboard                                              |                                     |                      | -          |
| Author Dashboard                                             | Start New Submission                |                      |            |
| Author Dashboard<br>Author Dashboard<br>Start New Submission | , Start New Submission              |                      |            |

4. After your submission, the manuscript will be placed in "Peer Review" status, for which the corresponding author will receive a confirmation email.

Cambridge Demo WF4

Cambridge Demo

Dear

Your manuscript entitled " has been successfully submitted online for consideration for publication in . Your manuscript ID is Please mention the above manuscript ID in all future correspondence. If there are any changes in your contact details, please log in to ScholarOne Manuscripts and edit your user information as appropriate. You can view the status of your manuscript at any time by checking your Author Centre after logging in to https://mc.manuscriptcentral.com/cambridgedemo

If your manuscript is accepted for publication, please note that Cambridge offer discounts and waivers for publishing Open Access, including those negotiated by your institution as part of a read and publish agreement. Check your eligibility here:

https://www.cambridge.org/oa-waivers-and-discounts

Thank you for submitting your manuscript to

Best regards,

5. After the manuscript has been accepted, the system sends an email to the author informing him/her of the possibility of Open Access publication. The email contains a link to the Open Access interface.

JOURNAL NAME - Decision on MANUSCRIPT NAME

Dear "AUTHOR NAME":

Thank you for submitting the final version of your manuscript entitled "MANUSCRIPT NAME", which is acceptable for publication in "JOURNAL NAME" in its current form. If you have not yet done so, please complete and return the journal's Copyright Transfer Form as soon as possible:

[link to Copyright Transfer Form on journal's homegage]

If you return the Open Access Copyright Transfer for you will be contacted by CCC-Rightslink who are acting on our behalf to collect our Article Processing Charges (APCs) for publishing Open Access. Please follow their instructions in order to avoid any delay in the publication of your article. Please note that discounts and waivers for publishing Open Access, including those negotiated by your institution as part of a read and publish agreement, can be entered at this stage. More information on waivers and discounts can be found here: <a href="https://www.cambridge.org/oa-waivers-and-discounts">https://www.cambridge.org/oa-waivers-and-discounts</a>

Please inform us as soon as possible if you are planning any additional publicity for your paper so that we can coordinate its release with press releases. Notification can be sent to

Thank you for your contribution to Cambridge Demo WF4.

PLEASE NOTE: If your work was funded by one of the relevant institutions and you have indicated this during submission, your accepted manuscript will be automatically sent to the NIH Manuscript System for deposit in PubMed Central. If this applies to your manuscript, you will be contacted separately to approve the PubMed Central records and version of your article before it is deposited.

Sincerely, "EDITOR NAME" "EDITOR TITLE", "JOURNAL" "EDITOR EMAIL" 6. The link will take you to the journal's Open Access information page, where the author should declare whether they wish to take advantage of the OA publishing option.

Please click on "Open Access Articles" to make your article open access.

#### Author publishing agreement

Before Cambridge University Press can publish a journal article (or any other journal content type) we need a signed licence to publish. To find the right form, start by considering whether or not your article will be published as open access or non-open access and then select the most appropriate option.

#### Non-Open Access Articles

So that we have the necessary rights to publish your article, we ask you to grant an exclusive licence to publish. (We do not ask you to transfer your copyright to us.) An exclusive licence means that the rights needed to publish the article are granted to the journal cover on exclusive basis and the ownership of the copyright remains unchanged. Select the correct form from the choice of three:

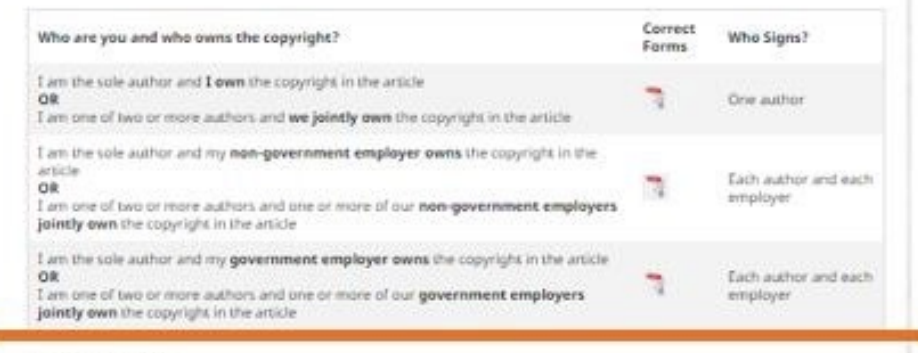

#### Open Access Articles

So that we have the necessary rights to publish your article, we ask you to grant a non-exclusive licence to publish. (We do not ask you to cranifer your copyright to us.) A non-exclusive licence means that the rights needed to publish the paper are granted to the journal owner on a non-exclusive basis and the ownership of the copyright restains unchanged. Select the correct form from the choice of two in the table below.

In open access there is a fundamental principle that content should not only be accessible but also be freely resultie for the good of research and humanity. We comply with this principle by asking you to select, within your form, a Creative Commons licence. The CC licence you choose will determine how readers can use your article.

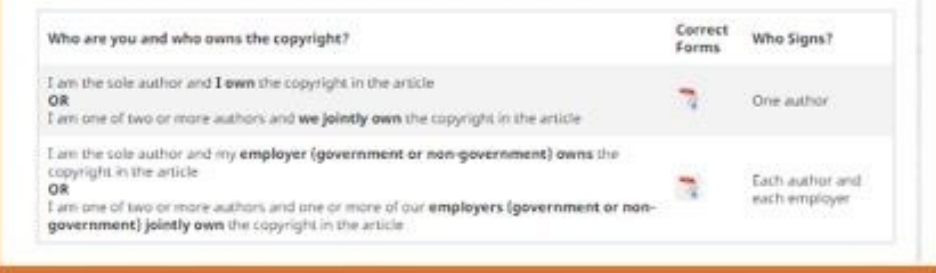

Hybrid journal - author publishing agreement page

7. The system identifies eligibility for Open Access support based on the Semmelweis Affiliation indicated and exempts the author from paying the APC according to the EISZ Open Access Agreement.

The author should contact Semmelweis University as soon as possible and send the publication details to <u>ejournals@semmelweis-univ.hu</u> for further action.

### Publish your article open access

#### Dear \*\*author name\*\*,

Congratulations again on the acceptance of your article, \*\*article name\*\*, in \*\*journal name\*\*. Through your affiliation with \*\*institution name\*\* and its publishing agreement with Cambridge University Press, you are eligible to make your article open access – at no cost to you.

Publishing open access allows anyone, anywhere to find, read, and benefit from your research. OA give you increased visibility and global impact. To help you decide, you can find our more on our Publishing OA information page.

> Broader readership

Mandate compliance

To take advantage of this opportunity, please complete the \*\*author publishing agreement available here\*\*, and return to <u>OAqueries@cambridge.org</u>.

Kind regards OA Queries oaqueries@cambridge.org

Global

Discover the benefits of publishing open access: